## How to Remove Invitation

- On the user's menu panel go to Common Info folder then click Calendar
   Click on an event in the calendar to open the Event form
- 3. Click the Remove Invitation button

| Save       Remove Invitation       Delete       Cancel         Details                                                                                                    | Event - Event | A                                      | ×                 |  |  |  |  |  |  |
|----------------------------------------------------------------------------------------------------|---------------|----------------------------------------|-------------------|--|--|--|--|--|--|
| Details         To:       IRELY ADMIN ★ user01 ★         Calendar:       My Calendar - Private         Event Title:       Event A         Event Title:       Event A         Start Date:       7/13/2016         T/13/2016       1:00 PM         Image: To:       Image: To:         A       B       Image: Umage: Umag | Save Remov    | e Invitation Delete Cancel             |                   |  |  |  |  |  |  |
| To:       IRELY ADMIN × user01 ×       ✓         Calendar:       My Calendar - Private       ✓         Event Title:       Event A       ✓         Start Date:       7/13/2016       12:00 AM       ✓         And Date:       7/13/2016       1:00 PM       ✓         And B I U else A        ✓       三       三       三       三       ✓         This is a test calendar event only.       ✓       ✓       ✓       ✓       ✓                                                                                                    | Details       |                                        |                   |  |  |  |  |  |  |
| Calendar · Private   Event Title:   Event A   Start Date:   7/13/2016   1:00 PM     A   B   I   u   abe   A   **     **     **     **     **     **     **     **     **     **     **     **     **     **     **     **     **     **     **     **     **     **     **     **     **     **     **     **     **     **     **     **     **     **     **     **     **     **     **     **     **     **     **     **     **     **     **     **     **     ** <td>To:</td> <td>IRELY ADMIN (a) user01 (a)</td> <td>~</td>                                                                                                    | To:           | IRELY ADMIN (a) user01 (a)             | ~                 |  |  |  |  |  |  |
| Event Title: Event A<br>Start Date: 7/13/2016                                                                                                    | Calendar:     | My Calendar - Private                  |                   |  |  |  |  |  |  |
| Start Date:       7/13/2016       I 12:00 AM       ✓       All day event         End Date:       7/13/2016       I :00 PM       ✓         AA       B       I       U       abs       A       *       I I I I I I I I I I I I I I I I I I I                                                                                                    | Event Title:  | Event A                                |                   |  |  |  |  |  |  |
| End Date: 7/13/2016                                                                                                    | Start Date:   | 7/13/2016 🗐 12:00 AM 🗸 🗌 All day event |                   |  |  |  |  |  |  |
| <sup>A</sup> <sub>A</sub> B <i>I</i> <u>U</u> abe <u>A</u> <sup>a</sup> <u>×</u> ≡ ≡ ≡ ≡ ≡ ≡ ≡ ≡ ≡ ≡ ≡ ≡ ≡ ≡ ≡ ≡ ≡ ≡ ≡                                                                                                    | End Date:     | 7/13/2016 🗐 1:00 PM 🗸                  |                   |  |  |  |  |  |  |
| This is a test calendar event only.                                                                                                    | AA B          | I ∐ aba A 🥙 ≡ ≡ ≡ ⊞ 號   🗈  🤗 — «>      | ut <sup>a</sup> l |  |  |  |  |  |  |
|                                                                                                    | This is a f   | test calendar event only.              |                   |  |  |  |  |  |  |

4. To field will disappear and Remove Invitation button will replace by Invite Attendees button

| Calendar:        | My Ca  | lendar - Pr | ivate |        |     |   |   |             |         |    |   |   |    |   |  | `                 |
|------------------|--------|-------------|-------|--------|-----|---|---|-------------|---------|----|---|---|----|---|--|-------------------|
| Event Title:     | Event  | A           |       |        |     |   |   |             |         |    |   |   |    |   |  |                   |
| Start Date:      | 7/13/2 | 2016        | 1     | 2:00 / | M   |   | ~ | All da      | ay ever | nt |   |   |    |   |  |                   |
| End Date:        | 7/13/2 | 2016        | 1     | :00 PI | N   | , | ~ |             |         |    |   |   |    |   |  |                   |
| A <sub>A</sub> B | I      | U abe       | A     | aly    | = = | = | Ξ | 1<br>2<br>2 | ₹       | ₽  | ~ | ▶ | C. | _ |  | ال <sub>غ</sub> ر |

- 5. Click the Save button to save the changes. Event will also be removed from the previous attendee's calendar.
- 1. On the user's menu panel go to Common Info folder then click Calendar
- 2. Click on an event in the calendar to open the Event form
- 3. Click the Remove Invitation button

| Event       |                                                 | × |
|-------------|-------------------------------------------------|---|
| Save Remov  | e Invitation View General Journal Delete Cancel |   |
| Details     |                                                 |   |
| To:         | [IRELY ADMIN ×] User A ×]                       | ~ |
| Title:      | General Journal - 48                            |   |
| Start Date: | 04/21/2016 🔟 12:00 AM 🗸 🗌 All day event         |   |
| End Date:   | 04/21/2016 🗐 1:00 PM 🗸                          |   |
| 000         | Ready                                           |   |

4. To field will disappear and Remove Invitation button will replace by Invite Attendees button

| Event       |                                              | × |
|-------------|----------------------------------------------|---|
| Save Invite | Attendees View General Journal Delete Cancel |   |
| Details     |                                              |   |
| Title:      | General Journal - 48                         |   |
| Start Date: | 04/21/2016 🔲 12:00 AM 🗸 🗌 All day event      |   |
| End Date:   | 04/21/2016 🔲 1:00 PM 🗸                       |   |
| 000         | Ready                                        |   |

5. Click the Save button to save the changes. Event will also be removed from the previous attendee's calendar.